This document was created to show you how to disable the forwarding you may have from your ISU email account to your Pharmacy email account and also how to setup the forwarding from your Pharmacy email account to your ISU email account.

If you have not setup your ISU email to forward to your Pharmacy account you can skip Part 1.

Part 1 – Disabling forwarding from ISU email to Pharmacy email account.

- Log into your ISU email account
  - <u>http://mail.google.com/a/isu.edu</u>
- Click the Gear box on the right hand side
- Select settings

| 1-25 of 7,12          | 29 < > 🌣 -                     |
|-----------------------|--------------------------------|
| L<br>Il have power or | isplay density:<br>Comfortable |
| ge of Pharmacy 🗸      | Compact                        |
| er: 163578 Prior      | Configure inbox                |
| meridian list,        | Settings                       |
| nd I can let Kayl     | Manage this domain             |
| partment as soo       | Themes                         |
| sure what else        | Top                            |
|                       | anhormoou Iul O                |

• Select Forwarding and POP/IMAP

Forwarding and POP/IMAP

• Select Disable forwarding, if it is not selected

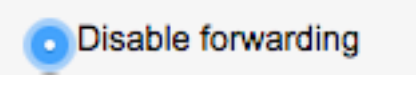

• Select Save Changes at bottom of browser.

| Save | Changes |
|------|---------|

Part 2 – Setting your **Pharmacy** email to forward to your ISU email account.

- Log into your **pharmacy** email using a browser
  - o <u>http://mail.pharmacy.isu.edu/</u>
- Click the Gear box on the right hand side
- Select settings

| 1-25 of 7,12                                                             | 29 < > 🌣 -                                         |
|--------------------------------------------------------------------------|----------------------------------------------------|
| II have power or<br>ge of Pharmacy 🗸                                     | Display density:<br>Comfortable<br>Cozy<br>Compact |
| er: 163578 Prior                                                         | Configure inbox                                    |
| meridian list,<br>nd I can let Kayl<br>partment as soc<br>sure what else | Settings<br>Manage this domain<br>Themes<br>Help   |
| 95 C moummino/                                                           | anharmany jul 0                                    |

• Select Forwarding and POP/IMAP

Forwarding and POP/IMAP

• Select Add a forwarding address

Add a forwarding address

• Type in your ISU email address

| €C      | Add a forwarding address                                         | × |
|---------|------------------------------------------------------------------|---|
| ge<br>m | Please enter a new forwarding email address:<br>cummmatt@isu.edu |   |
| Va      | Next Cancel                                                      |   |
|         | ITGOT                                                            |   |

• Hit next

Select Proceed

Forwarding mail to cummmatt@isu.edu

|   |        | Proceed                    |                    | Cancel                 |                      |   |
|---|--------|----------------------------|--------------------|------------------------|----------------------|---|
| • | Hit ok | ail client (o o Outlook E  | udara, Natacano Ma |                        |                      |   |
|   |        | ec Add a forwar            | rding address      |                        |                      | × |
|   |        | A confirmation of<br>ge OK | code has been sent | to cummmatt@isu.edu to | o verify permission. |   |

- Log into your ISU email with a browser
  - o http://mail.google.com/a/isu.edu
- Open the message with ISU College of Pharmacy Forwarding Confirmation in the title
- Click the link confirming the request

| To allow <u>mcummins@pharmacy.isu.edu</u> to automatically forward mail to<br>your address,<br>please click the link below to confirm the request: |
|----------------------------------------------------------------------------------------------------|
| https://mail-settings.google.com/mail/vf-%5BANGjdJ-z2_yBwDj39gbt0Rq6djLywL27rJAzc6uaT-UXQpFO8_x4TVdkYZD3P85Ab9S0qt4Bt5b5laGVPEUv%5D-S0MGdZonpTi    |

Select Confirm

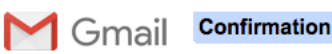

Please confirm forwarding mail of mcummins@pharmacy.isu.edu to cummmatt@isu.edu.

Confirm

- Log back into your pharmacy email using a browser
  - o http://mail.pharmacy.isu.edu/
- Click the Gear box on the right hand side
- Select settings

| 1–25 of 7,12                       | 9 < > ✿-                       |
|------------------------------------|--------------------------------|
| D ll have power or                 | isplay density:<br>Comfortable |
| ge of Pharmacy                     | Cozy<br>Compact                |
| er: 163578 Prior<br>meridian list, | Configure inbox<br>Settings    |
| nd I can let Kayl                  | Manage this domain             |
| sure what else                     | Help                           |
| 95 C mourmino/                     | Bahamaay Iul 0                 |

- Select General
- Select the radio button Forward a copy of incoming mail to ... and ...
  - Make sure your email address is select in the first drop down
    - Select mark ISU College of Pharmacy Mail's copy as read in the second drop down

| O Disable forwarding                                   |                           |     |                                                  |
|--------------------------------------------------------|---------------------------|-----|--------------------------------------------------|
| <ul> <li>Forward a copy of incoming mail to</li> </ul> | cummmatt@isu.edu (in use) | and | mark ISU College of Pharmacy Mail's copy as read |
| Add a forwarding address                               |                           |     |                                                  |

• Hit Save Changes on the bottom of the page.

| Save Changes |
|--------------|
|--------------|

Part 3 – Setting a change of email message response in your pharmacy account.

- Log into your **pharmacy** email using a browser
  - o <a href="http://mail.pharmacy.isu.edu/">http://mail.pharmacy.isu.edu/</a>
- Select settings

| 1–25 of 7,12      | 9 < > 🌣 -           |
|-------------------|---------------------|
| D                 | isplay density:     |
| Il have power or  | Comfortable<br>Cozy |
| ge of Pharmacy 🗸  | Compact             |
| er: 163578 Prior  | Configure inbox     |
| meridian list,    | Settings            |
| nd I can let Kayl | Manage this domain  |
| partment as soo   | Themes              |
| sure what else    | Help                |
| 05 C mourmino/    | Deharmany Jul O     |

• Hit the General Tab

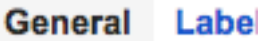

- Scroll down to Vacation responder towards the bottom
- Select the Vacation responder on radio button
- Set First day to todays date
- Make sure Last day is NOT checked
- Set Subject to Email Address Change

| Vacation results | esponder on          |           |            |
|------------------|----------------------|-----------|------------|
| First day:       | November 17, 2016    | Last day: | (optional) |
| Subject:         | Email Address Change |           |            |

• Set the message to the following, changing the email to your ISU email and the contact information to yours.

"I wanted to inform you that I have changed my primary email address to **youremail@isu.edu**. Please update my contact information in your address book and direct your messages to my new email address. Some mail programs allow you to instantly add my address by right clicking on my address in the 'From' line above.

Your messages are important to me, thanks for keeping my information up to date.

Sincerely, First Last ISU College of Pharmacy youremail@isu.edu"

• Make sure the bottom check boxes are **NOT** checked

| First day: | November 17, 2016                                                                                                    | Last day: (optional)                                                                                                    |
|------------|----------------------------------------------------------------------------------------------------|----------------------------------------------------------------------------------------------------|
| Subject:   | Email Address Change                                                                                                    |                                                                                                    |
| Message:   | Sans Serif  Vertical Control of Control of C | <b>B</b> $I \cup A \cdot c$ $I = \frac{1}{3} = \frac{1}{3} = \frac{1}$ |
|            | Technical Support Ma<br>ISU College of Pharm<br><u>cummmatt@isu.edu</u><br>208-221-1385                                                                                                    | nager<br>acy                                                                                                    |

• Select Save Changes

This is the first step in the email transition. Go to the Export Contact/Filters document now.